# **Research Data Storage Service Requests**

## How-to Guidance

| Research Data Storage Service Requests                     | 1 |
|------------------------------------------------------------|---|
| Requesting a New Research Data Storage Service             | 2 |
| Step 1: Navigate to the New Service Request Form           | 2 |
| Step 2: Fill out the New Service Request Form              | 2 |
| Step 3: Click 'Place Request'                              | 2 |
| Requesting to Add or Remove Users                          | 3 |
| Step 1: Navigate to the Add/Remove User Form               | 3 |
| Step 2: Fill out the Add/Remove User Form                  | 3 |
| Step 3: Click 'Place Request'                              | 4 |
| Requesting Extension for the Research Data Storage Service | 5 |
| Step 1: Navigate to the Increase Storage Quota Form        | 5 |
| Step 2: Fill out the Increase Storage Quota Form           | 5 |
| Step 3: Click 'Place Request'                              | 5 |

### **Requesting a New Research Data Storage Service**

#### Step 1: Navigate to the New Service Request Form

#### Step 2: Fill out the New Service Request Form

- Fill out the form, including your College, Faculty, Department, storage range, and exact storage amount you require, according to your <u>research storage</u> <u>management plan</u> (RSMP)
- Please note: The RSMP was created in collaboration with VPRI and the Library to better understand your use case for the Research Data Storage Service and to help us serve you better
- Attach your research storage management plan and click 'Place Request'
- You will receive a confirmation email with the name of your drive

| Request that a new Research Data Storage location be created for you ryour group   Requesting a new Research Data Storage requires a Research storage Management Plan(RSMP) to be attached with the request. You will need to specify which faculty the research is being performed for, provide the name of the Research project (or group) and provide a list of all the CCDs for any users requiring access to the drive. Upon Vow more Which college are you a part off* Select Wore department? * Select For up department? * Select Perse confirm you have attached your Research Storage Management Plan to support this request.* Perse confirm you have attached your Research Storage Management Plan to support this request.* Perse confirm you have attached your Research Storage Management Plan to support this request.* Prop files here Make sure your file size is less than 40 MB                                                                                                    | Research Data Storage (New Storage Space)                                                                                                    |                                                                               |
|----------------------------------------------------------------------------------------------------|----------------------------------------------------------------------------------------------------|-------------------------------------------------------------------------------|
| Requesting a new Research Data Storage requires a Research storage Management Plan(RSMP) to be attached with the request. You will need to specify which faculty the research is being performed for, provide the name of the Research project (or group) and provide a list of all the CCIDs for any users requiring access to the drive. Upon Vew more Which college are you a part of?* Select Select S | Request that a new Research Data Storage location be created for you or your group                                                                                                    |                                                                               |
| Which college are you a part of?*  Select  Select  Select  Select  Select  Prease specify exactly how much storage you require *  Prease specify exactly how much storage you require *  Prease confirm you have attached your Research Storage Management Plan to support this request.*  Attach files (File size < 40 MB)*  Drop files here Make sure your file size is less than 40 MB                                                                                                    | Requesting a new Research Data Storage requires a Research Storage Management Plan(RSMP) to be attached with the request. You<br>research is being performed for, provide the name of the Research project (or group) and provide a list of all the CCIDs for any users<br>View more | will need to specify which faculty the<br>requiring access to the drive. Upon |
| Which cliege are you a part off *  Select  Faculty of research *  Select  Vita ta sour department? *  Select  Vita ta sour department? *  Select  Please specify exactly how much storage you require *  Please confirm you have attached your Research Storage Management Plan to support this request.*  Prese confirm you have attached your Research Storage Management Plan to support this request.*  Propp files here Make sure your file size is less than 40 MB                                                                                                    |                                                                                                    |                                                                               |
| Faculty of research*   Select   What is your department?*   Select   Wow much storage are you looking for?*   Select   Vow much storage you require *   Please specify exactly how much storage you require *   Please confirm you have attached your Research Storage Management Plan to support this request.*   Prop files here Make sure your file size is less than 40 MB                                                                                                    | Which college are you a part of? *                                                                                                    |                                                                               |
| Faculty of research *  Select  What is your department? *  Select  How much storage are you looking for? *  Select  Please specify exactly how much storage you require *  Please confirm you have attached your Research Storage Management Plan to support this request.*  Please confirm you have attached your Research Storage Management Plan to support this request.*  Please confirm you have attached your Research Storage Management Plan to support this request.*  Please confirm you have attached your Research Storage Management Plan to support this request.*  Prop files here Make sure your file size is less than 40 MB                                                                                                    | Secu                                                                                                    |                                                                               |
| Select   What is your department? *   Select   How much storage are you looking for? *   Select   Select   Please specify exactly how much storage you require *   Please confirm you have attached your Research Storage Management Plan to support this request.*   Please confirm you have attached your Research Storage Management Plan to support this request.* Please confirm you have attached your Research Storage Management Plan to support this request.* Drop files here Make sure your file size is less than 40 MB                                                                                                    | Faculty of research *                                                                                                    |                                                                               |
| What is your department? * Select How much storage are you looking for? * Select  Please specify exactly how much storage you require * Please confirm you have attached your Research Storage Management Plan to support this request.*  Please confirm you have attached your Research Storage Management Plan to support this request.*  Please confirm you have attached your Research Storage Management Plan to support this request.*  Please confirm you have attached your Research Storage Management Plan to support this request.*  Please confirm you have attached your Research Storage Management Plan to support this request.*  Please confirm you have attached your Research Storage Management Plan to support this request.*  Please confirm you have attached your Research Storage Management Plan to support this request.*  Please specify the size < 40 MB) *  Drop files here Make sure your file size is less than 40 MB                                                                                                    | Select                                                                                                    |                                                                               |
| Select         How much storage are you looking for? *         Select       ~         Please specify exactly how much storage you require *                                                                                                    | What is your department? *                                                                                                    |                                                                               |
| How much storage are you looking for? * Select Select Sele | Select                                                                                                    |                                                                               |
| Select          Please specify exactly how much storage you require *          Please confirm you have attached your Research Storage Management Plan to support this request.*          Please (File size < 40 MB) *                                                                                                    | How much storage are you looking for? *                                                                                                    |                                                                               |
| Please specify exactly how much storage you require *  Please confirm you have attached your Research Storage Management Plan to support this request.*  Attach files (File size < 40 MB) *  Drop files here Make sure your file size is less than 40 MB                                                                                                    | Select                                                                                                    |                                                                               |
| Prease specify totactif now induit storage foor require  Please confirm you have attached your Research Storage Management Plan to support this request.*  Attach files (File size < 40 MB) *  Drop files here Make sure your file size is less than 40 MB                                                                                                    | Nance specific expetite leave much storme you require t                                                                                                    |                                                                               |
| Please confirm you have attached your Research Storage Management Plan to support this request.*  Attach files (File size < 40 MB) *  Drop files here Make sure your file size is less than 40 MB                                                                                                    | Prease specify exactly now much storage you require                                                                                                    |                                                                               |
| Please confirm you have attached your Research Storage Management Plan to support this request.*  Attach files (File size < 40 MB) *  Drop files here Make sure your file size is less than 40 MB                                                                                                    |                                                                                                    |                                                                               |
|                                                                                                    | Please confirm you have attached your Research Storage Management Plan to support this request.*                                                                                                    |                                                                               |
| Attach files (File size < 40 MB) * Drop files here Make sure your file size is less than 40 MB                                                                                                    |                                                                                                    |                                                                               |
| Drop files here<br>Make sure your file size is less than 40 MB                                                                                                    |                                                                                                    |                                                                               |
| Drop files here<br>Make sure your file size is less than 40 MB                                                                                                    |                                                                                                    |                                                                               |
| Make sure your file size is less than 40 MB                                                                                                    | Drop files here                                                                                                    |                                                                               |
|                                                                                                    | Make sure your file size is less than 40 MB                                                                                                    |                                                                               |
|                                                                                                    |                                                                                                    |                                                                               |
|                                                                                                    |                                                                                                    |                                                                               |

#### Step 3: Click 'Place Request'

## **Requesting to Add or Remove Users**

#### Step 1: Navigate to the Add/Remove User Form

#### Step 2: Fill out the Add/Remove User Form

- Enter the name of your RDSS server address "\\research-filer.ualberta.ca\mylab"
- Select whether you want to add, remove, or both add and remove users from the drop down

| Research Data Storage (Add/Remove User) Add or remove a user to the access groups for your Research Data Storage location Read more  Reade more  Research-filer.ualberta.ca\mylab  do r Remove Users  Add Remove Add an Remove | Iome > Request New                                 | w Service > IST > Research > Research Data Storage (Add/Remove Us                                                                         |         |
|----------------------------------------------------------------------------------------------------|----------------------------------------------------|----------------------------------------------------------------------------------------------------|---------|
| Remove<br>Add an Remove                                                                                                    |                                                    | Research Data Storage (Add/Remove User)<br>Add or remove a user to the access groups for your Research Data Storage location<br>Read more |         |
| Add     ✓       Add and Remove                                                                                                    | Please provide the name of ex. \\research-filer.uz | Lof the RDSS Location(s). If providing more than one location please separate each location using a comma ", *<br>Jalberta.ca\mylab       |         |
| Remove Add and Remove                                                                                                    | <br>Add                                            |                                                                                                    |         |
|                                                                                                    | Remove<br>Add and Remove                           |                                                                                                    |         |
|                                                                                                    |                                                    | Place                                                                                                    | Request |

• Enter the CCIDs of the users to be added or removed (ie. johnson1 or Jsmith, etc.)

| ex. \\research-filer.ualbe  | erta.ca\mylab |
|-----------------------------|---------------|
| dd or Remove Users          |               |
| Add and Remove              | ~             |
| CIDs of users to be added   |               |
|                             |               |
| CIDs of users to be removed | 1             |
|                             | -             |

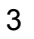

## Step 3: Click 'Place Request'

|                            | Research Data Storage                          | (Add/Remove User)                                 |             |                |
|----------------------------|------------------------------------------------|---------------------------------------------------|-------------|----------------|
|                            | Add or remove a user to the access g           | roups for your Research Data Storage locat        | ion         |                |
|                            | Read more                                      |                                                   |             |                |
|                            |                                                |                                                   |             |                |
|                            |                                                |                                                   |             |                |
|                            |                                                |                                                   |             |                |
| Please provide the name of | the RDSS Location(s). If providing more than o | ne location please separate each location using a | comma "," * |                |
| ex. \\research-filer.ual   | berta.ca\mylab                                 | J                                                 |             |                |
| Add or Remove Users        |                                                |                                                   |             |                |
| Add and Remove             | ~                                              |                                                   |             |                |
| CCIDs of users to be added |                                                |                                                   |             |                |
| iohnson1                   |                                                | )                                                 |             |                |
| ,                          |                                                | J                                                 |             |                |
| CCIDs of users to be remov | ed                                             | )                                                 |             |                |
| Jsmith                     |                                                | J                                                 |             |                |
|                            |                                                |                                                   |             |                |
|                            |                                                |                                                   |             |                |
|                            |                                                |                                                   |             |                |
|                            |                                                |                                                   |             | Diaco Desucert |
| 1                          |                                                |                                                   |             | Place Request  |

## **Requesting Extension for the Research Data Storage Service**

Step 1: Navigate to the Increase Storage Quota Form

#### Step 2: Fill out the Increase Storage Quota Form

- Enter the name of your RDSS server address "\\research-filer.ualberta.ca\mylab"
- Enter in how many more TBs you need (not including your current storage size)
- Attach your updated Research Storage Management Plan to support the Change

| If a Research Data Storage server quota limit has been reached, a quota extension can be requested. This request will require the location of your Storage space<br>and a copy of updated Research Storage Management Plan(RSMP)<br>View more<br>RDS Location(s) *<br>ex. \vresearch-filer.ualberta.ca\mylab<br>Requested Storage Space Increase *<br>ex. STB<br>Please confirm you have attached your updated Research Storage Management Plan to support the<br>change |                                         | Research Data Storage (Increase Storage Quota)<br>Request a quota extension on the amount of storage space for your RDS server location                                                         |
|----------------------------------------------------------------------------------------------------|-----------------------------------------|----------------------------------------------------------------------------------------------------|
| RDS Location(s) *         ex. \vresearch-filer.ualberta.ca\mylab         Requested Storage Space Increase *         ex. STB         Please confirm you have attached your updated Research Storage Management Plan to support the change                                                                                                    | If a Research Data<br>and a copy of upd | a Storage server quota limit has been reached, a quota extension can be requested. This request will require the location of your Storage space<br>lated Research Storage Management Plan(RSMP) |
| Requested Storage Space Increase *  ex. STB  Please confirm you have attached your updated Research Storage Management Plan to support the change                                                                                                    | RDS Location(s) *                       | er.ualberta.ca\my/ab                                                                                                    |
| Please confirm you have attached your updated Research Storage Management Plan to support the change                                                                                                    | Requested Storage Sp<br>ex. 5TB         | pace Increase *                                                                                                    |
|                                                                                                    | Please confirm you<br>change            | u have attached your updated Research Storage Management Plan to support the .                                                                                                    |
| Attach files (File size < 40 M8) * Drop files here Make sure your file size is less than 40 M8                                                                                                    | Attach files (Files)                    | le size < 40 MB) *<br>Drop files here<br>Make sure your file size is less than 40 MB                                                                                                    |

Cancel Place request

#### Step 3: Click 'Place Request'

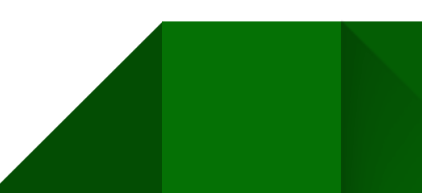